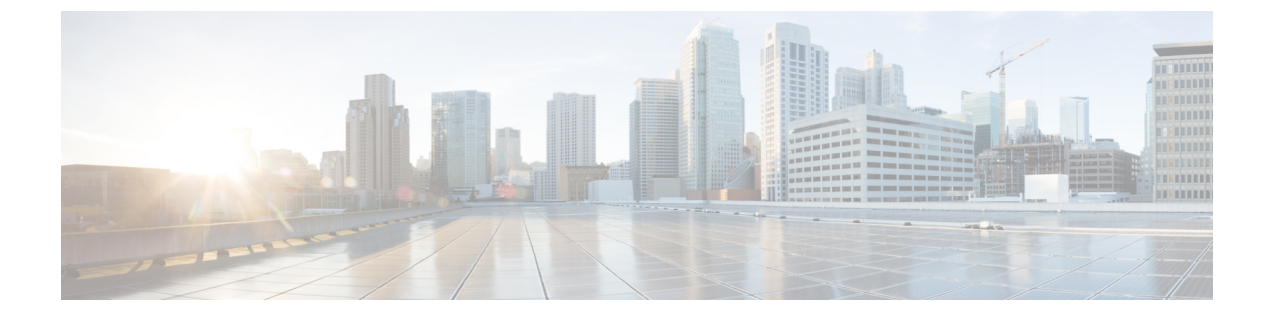

# 電話システムのモニタリング

- 電話システムの監視の概要 (1ページ)
- Cisco IP 電話のステータス (1ページ)
- 再起動の理由 (7 ページ)

# 電話システムの監視の概要

電話機および電話機 Web ページの電話機ステータス メニューを使用すると、電話機に関する さまざまな情報を表示できます。 この情報には、次のものが含まれます。

- •機器情報
- ネットワークのセットアップ情報
- ネットワーク統計
- デバイスログ
- ストリームの統計

この章では、電話機の Web ページから取得可能な情報について説明します。 この情報は、電話機の操作のリモート モニタやトラブルシューティングに役立てることができます。

# Cisco IP 電話のステータス

ここでは、Cisco IP 電話のモデル情報、ステータスメッセージ、およびネットワーク統計を表示する方法について説明します。

- •[モデル情報(Model Information)]:電話機のハードウェアとソフトウェアに関する情報 を表示します。
- •[ステータス (Status)]メニュー:ステータスメッセージ、ネットワーク統計、および現 在のコールに関する統計を表示する画面にアクセスできます。

これらの画面に表示される情報は、電話機の操作のモニタやトラブルシューティングに役立て ることができます。

また、これらの情報の大半およびその他の関連情報は、電話機の Web ページからリモートで 取得することもできます。

## [電話の情報(Phone Information)] ウィンドウの表示

手順

- ステップ1 [設定 (Settings)] ソフトキーを押します。
- ステップ2 [ステータス (Status)]>[製品情報 (Product Information)]を選択します。

ユーザがセキュアまたは認証済みのサーバに接続している場合、サーバオプションの右側にある[電話の情報(Phone Information)]画面に、対応するアイコン(錠前または証明書マーク) が表示されます。ユーザがセキュアまたは認証済みのサーバに接続していない場合、アイコン は表示されません。

製品情報画面には、次の情報が表示される場合があります。

- 製品名
- •[シリアル番号 (Serial number)]
- MAC アドレス
- ソフトウェアバージョン
- 設定バージョン
- この情報は、設定ファイル(cfg.xml)で設定されている場合にのみ表示されます。
- •ハードウェアバージョン
- VID (バージョン ID)
- •証明書
- •[カスタマイズ (Customization)]

ステップ3 [モデル情報 (Model Information)] 画面を終了するには、 5を押します。

## 電話情報の表示

手順

Cisco IP 電話の現在の状態を確認するには、[情報(Info)]タブをクリックします。

[情報(Info)]タブには、電話機統計や登録状況など、すべての電話機の内線番号に関する情報が表示されます。

## 電話機のステータスを表示する

### 手順

- ステップ1 [設定 (Settings)]を押します。
- ステップ2 [ステータス (Status)]>[電話のステータス (Phone Status)]>[電話のステータス (Phone Status)]を選択します。

以下の情報を確認できます。

- •[経過時間(Elapsed time)]:システムを前回再起動してから経過した時間の合計。
- •[Tx(パケット)(Tx(Packets))]:電話機から送信されたパケット。
- •[Rx(パケット) (Rx (Packets))]: 電話機で受信されたパケット。

### 電話機でステータスメッセージを表示する

手順

- ステップ1 [設定 (Settings)]を押します。
- ステップ2 [ステータス (Status)]>[ステータスメッセージ (Status messages)]を選択します。

プロビジョニングが最後に実行されてからの、さまざまな電話ステータスのログを表示できます。

(注) ステータスメッセージは UTC 時間を反映し、電話機のタイムゾーン設定の影響を 受けません。 ステップ3 [戻る (Back) ]を押します。

## ダウンロード ステータスの表示

ユーザが電話機をうまく登録できないときに、電話機の Web ページからダウンロード状態を 表示できます。

### 始める前に

電話管理の Web ページにアクセスします。 電話機 ウェブインターフェイスへのアクセスを参照してください。

#### 手順

- ステップ1 [情報(Info)]>[ダウンロードのステータス(Download Status)]を選択します。
- ステップ2 ファームウェアアップグレードステータス、プロビジョニングステータス、カスタムCAステー タス、および画面ステータスの説明に従って、ファームウェアアップグレード、プロビジョニ ング、およびカスタムCAステータスの詳細を表示します。
- **ステップ3** [MIC 証明書更新ステータス] セクションで、製造インストール済み証明書(MIC)の更新ス テータスの詳細を表示します。

### 電話機の IP アドレスの決定

DHCPサーバによりIPアドレスが割り当てられるため、電話機をブートアップして、サブネットワークに接続する必要があります。

#### 始める前に

電話管理の Web ページにアクセスします。 電話機 ウェブインターフェイスへのアクセスを参照してください。

### 手順

- ステップ1 [情報(Info)]>[ステータス(Status)]を選択します。
- **ステップ2** [Ipv4情報(IPv4 Information)]までスクロールします。[現在のIP(Current IP)]にIPアドレスが表示されます。
- **ステップ3** [Ipv6情報(IPv6 Information)]までスクロールします。[現在のIP(Current IP)]にIPアドレスが表示されます。

## ネットワークステータスを表示する

手順

ステップ1 [設定 (Settings)]を押します。

ステップ2 [ステータス(Status)] > [ネットワークステータス(Network Status)] を選択します。

以下の情報を確認できます。

- •[ネットワークタイプ(Network type)]:電話機で使用するローカルエリアネットワーク (LAN)接続のタイプを示します。
- [ネットワークステータス (Network status)]:電話機がネットワークに接続されているか どうかを示します。
- IPv4ステータス 電話機の IP アドレス。電話機の IP アドレス、アドレッシングタイプ、 IP ステータス、サブネットマスク、デフォルトルータ、ドメインネームサーバ (DNS)
   1、DNS 2 に関する情報を確認できます。
- ・IPv6ステータス 電話機の IP アドレス。電話機の IP アドレス、アドレッシングタイプ、 IP ステータス、サブネットマスク、デフォルトルータ、ドメインネームサーバ (DNS) 1、DNS 2 に関する情報を確認できます。
- ・VLAN ID 電話機のVLAN ID。
- •[MACアドレス(MAC address)]:電話機固有のメディアアクセスコントロール(MAC) アドレス。
- •[ホスト名(Host name)]: 電話機に割り当てられた現在のホスト名が表示されます。
- •ドメイン-電話機のネットワークドメイン名を表示します。 デフォルト: cisco.com
- [スイッチポートリンク(Switch port link)]: スイッチポートのステータス。
- •[スイッチポート設定(Switch port config)]:ネットワークポートの速度とデュプレックス を示します。

## 音声品質のモニタリング

ネットワーク内で送受信されるコールの音声品質を測定するために、Cisco IP 電話では隠蔽イベントに基づく次の統計メトリックを使用します。 DSP は、音声パケット ストリーム内でフレーム損失の部分をマスクするために、隠蔽フレームを再生します。

フレーム損失率のメトリック:音声フレームの総数に対する秘匿フレームの比率を示します。
 す。
 直近フレーム損失率は、3秒ごとに計算されます。

 ・フレーム損失発生秒数のメトリック:損失フレームが原因で DSP が秘匿フレームを処理 する場合の処理秒数を示します。 深刻な「フレーム損失発生秒数」は、DSP が5%を超 える隠蔽フレームを処理する場合の秒数です。

(注) フレーム損失率とフレーム損失発生秒数は、フレーム損失に基づいた主要な測定値です。 フレーム損失率がゼロの場合は、IPネットワークが損失なく時間どおりにフレームやパケットを配信していることを示しています。

Cisco IP 電話 から音声品質メトリックにアクセスするには、[コール統計(Call Statistics)] 画 面を使用するか、または、リモートで[ストリーム統計(Streaming Statistics)] 画面を使用します。

## [コール統計(Call Statistics)] 画面の表示

最近の通話の詳細情報を表示するには、電話機の[コール統計(Call statistics)]メニューにア クセスできます。たとえば、コールタイプ、発信者名、発信者番号などです。

#### 手順

ステップ1 [設定 (Settings)] ソフトキーを押します。

- ステップ2 [ステータス (Status)]>[電話のステータス (Phone Status)]>[コール統計 (Call statistics)] を選択します。
- ステップ3 [ステータス (Status)]メニューを終了するには、[戻る (Back)] うを押します。

### コール統計のフィールド

次の表に、[コール統計(Call Statistics)] 画面の項目を示します。

表 1: Cisco IP 電話の [コール統計 (Call Statistics)]の項目

| 項目         | 説明                         |
|------------|----------------------------|
| 通話タイプ      | 発信コールまたは着信コール。             |
| ピア名        | コールを行った人またはコールに応答した人の名前。   |
| ピア電話       | コールを行った人またはコールに応答した人の電話番号。 |
| エンコードコーデック | 発信オーディオを圧縮するための手段。         |
| デコードコーデック  | 着信オーディオを圧縮解除するための手段。       |
| コール時刻      | コールが行われた時刻またはコールに応答した時刻。   |

| 項目     | 説明       |
|--------|----------|
| コール ID | 発信者の ID。 |

### 設定ユーティリティでのカスタマイズ状態の表示

EDOS サーバからの RC ダウンロードが完了すると、Web インターフェイスで電話機のカスタ マイズ状態を表示できます。

リモートカスタマイズ状態の説明は次のとおりです。

- •[オープン(Open)]:電話機が初めて起動し、設定されていません。
- •[中断(Aborted)]:リモートカスタマイズが、DHCPオプションなどの他のプロビジョニ ングのために中断されました。
- [待機中(Pending)]: プロファイルが EDOS サーバからダウンロードされました。
- •[カスタム待機中(Custom-Pending)]:電話機が EDOS サーバからリダイレクト URL をダ ウンロードしました。
- ・[取得済み(Acquired)]: EDOS サーバからダウンロードされたプロファイルに、プロビジョニング設定のリダイレクトURL があります。プロビジョニングサーバからのリダイレクトURLのダウンロードが正常に完了した場合、この状態が示されます。
- [利用不可(Unavailable)]: EDOS サーバが空のプロビジョニングファイルで応答し、HTTP 応答が 200 OK だったため、リモートカスタマイズが停止しました。

### 手順

- ステップ1 電話機の Web ページで、[管理者ログイン(Admin Login)]>[情報(Info)]>[ステータス (Status)]を選択します。
- **ステップ2** [製品情報 (Product Information)] セクションで、[カスタマイズ (Customization)]フィールド に電話機のカスタマイズ状態を表示できます。

プロビジョニングが失敗した場合は、同じページの[プロビジョニングステータス(Provisioning Status)]に詳細を表示できます。

# 再起動の理由

電話機には、電話機が更新または再起動された5つの最新の理由が保存されます。電話機が工 場出荷時の初期状態にリセットされると、この情報は削除されます。

次の表で、Cisco IP 電話の再起動と更新の理由を説明します。

| 理由(Reason)  | 説明                                                                  |
|-------------|---------------------------------------------------------------------|
| アップグレード     | 再起動はアップグレード操作(アップグレードが完了したか失敗したか<br>に関係なく)の結果です。                    |
| プロビジョニング    | 再起動は、IP フォンの画面または電話機の Web ユーザインターフェイスを使ってパラメータ値が変更された結果、または同期の結果です。 |
| SIP によるトリガー | 再起動は、SIP 要求によってトリガーされました。                                           |
| RC          | 再起動は、リモート カスタマイズの結果トリガーされました。                                       |
| ユーザによるトリガー  | ユーザがコールドリブートを手動でトリガーしました。                                           |
| IP の変更      | 電話機の IP アドレスが変更された後、再起動がトリガーされました。                                  |

次の方法で再起動履歴を表示できます。

- 電話機の Web ユーザインターフェイスから
- IP フォンの画面から
- 電話機のステータス ダンプ ファイルから(http://phoneIP/status.xml or http://phoneIP/admin/status.xml)

### 電話機 Web ユーザ インターフェイスの再起動履歴

情報>システムステータスページ、再起動歴史デバイス再起動履歴、5つの最も最近再起動日 付と時刻、および再起動の理由にセクションが表示されます。各フィールドには、再起動の理 由と、再起動が実行されたことを示すタイムスタンプが表示されます。

次に例を示します。

Reboot Reason 1: [08/13/14 06:12:38] User Triggered Reboot Reason 2: [08/10/14 10:30:10] Provisioning Reboot Reason 3: [08/10/14 10:28:20] Upgrade

再起動歴史を逆の順に表示します。最も最近の再起動の理由で表示されます再起動理由1。

### Cisco IP 電話画面の再起動履歴

[設定(Settings)]キーを押します。ナビゲーションキーを使用して、[ステータス(Status)]> [再起動履歴(Reboot History)]メニューをスクロールして選択します。[再起動履歴(Reboot History)]ウィンドウで、再起動エントリをスクロールし、電話機のWebユーザインターフェ イスに表示されるシーケンスと同様に、時間的な流れとは逆の順序で表示されます。

# ステータス ダンプ ファイルの再起動履歴

リブート履歴は、ステータスダンプファイル (http://*<phone\_IP\_address>*/admin/status.xml) に 保存されます。

このファイルでは、次の例に示すように、タグ **Reboot\_Reason\_1**~**Reboot\_Reason\_3**にリブート履歴が保存されます。

```
<Reboot_History>
<Reboot_Reason_1>[08/10/14 14:03:43]Provisioning</Reboot_Reason_1>
<Reboot_Reason_2>[08/10/14 13:58:15]Provisioning</Reboot_Reason_2>
<Reboot_Reason_3>[08/10/14 12:08:58]Provisioning</Reboot_Reason_3>
<Reboot_Reason_4>
<Reboot_Reason_5>
<Reboot_History/>
```

I

翻訳について

このドキュメントは、米国シスコ発行ドキュメントの参考和訳です。リンク情報につきましては 、日本語版掲載時点で、英語版にアップデートがあり、リンク先のページが移動/変更されている 場合がありますことをご了承ください。あくまでも参考和訳となりますので、正式な内容につい ては米国サイトのドキュメントを参照ください。